# Koppeling Glucofix TECH aan app Glucolog Lite

Handleiding

### **1)** Starten met de Glucofix Tech Glucose meter

U heeft een startpakket gekregen van de Glucofix Tech glucosemeter. De Glucofix Tech maakt verbinding met de Glucolog Lite App. Deze app is gratis te downloaden. Diabeter heeft in samenwerking met Menarini een verbinding gemaakt tussen de Glucolog Lite app en het zorgdossier bij Diabeter.

Dit is een beveiligde verbinding waarmee de gemeten glucosewaarden in het zorgdossier worden opgeslagen en de therapiemail verzonden zal worden naar uw mailadres. In deze brief vindt u informatie omtrent het opstarten met de Glucofix Tech meter en informatie om de koppeling naar uw zorgdossier van Diabeter te realiseren.

## **2)** NFC of Bluetooth Low Energy?

De eerste vraag die beantwoord moet worden is of uw smartphone of tablet de beschikking heeft over NFC en/of Bluetooth. NFC staat voor Near Field Communication en is een innovatief data-overdrachtssysteem. Dit systeem maakt het mogelijk om de resultaten op uw GLUCOFIX TECH over te zetten naar uw smartphone en/of tablet, simpelweg... door ze tegen elkaar aan te houden! U kunt in het instellingen-menu van uw telefoon of tablet zoeken of NFC aanwezig is.

Op de website https://www.nfcworld.com/nfc-phones-list/ kunt u ook kijken welke smartphones beschikken over NFC. Mocht blijken dat uw smartphone en/of tablet niét beschikt over NFC, blijft het mogelijk om data vanuit de GLUCOFIX TECH te communiceren naar de App GlucoLog Lite. Het moet dan via Bluetooth, wat hierna verder zal worden toegelicht.

## **3)** Downloaden / installeren van de App GlucoLog Lite

De App GlucoLog Lite kunt u gratis downloaden, ongeacht het systeem waarop uw smartphone of tablet draait (o.a. Android, iOS, Windows). Na het downloaden/installeren wordt u automatisch naar de instellingen pagina van de App geleid. Hier kunt u de velden invullen, waarbij er een aantal verplicht zijn:

- Naam, geboortedatum en geslacht (met name voor de ontvanger (zorgverlener))
- E-mail (dit is het emailadres van uw behandelteam bij Diabeter)
- PID(Patient Identificatie): vul de laatste 4 cijfers van uw patiëntennummer van Diabeter in. U vindt dit op het afsprakenkaartje of therapiemail
- Wel/geen toestemming geven voor koppeling met Samsung Health of Apple Health.

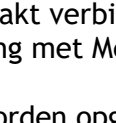

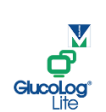

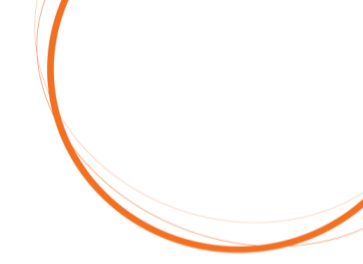

#### <u>Metingen</u>

- Meter: GLUCOFIX TECH
- Type verbinding: NFC of Bluetooth Low Energy

#### Meeteenheid

- Glucose: mmol/L
- Koolhydraten: g.

#### **Glucosedrempels**

Laag/Hoog niveau: dit is in overleg met uw behandelteam.

#### **Dagelijkse Periodes**

 Perioden: kunt u naar eigen inzicht of in overleg met uw behandelaar invullen

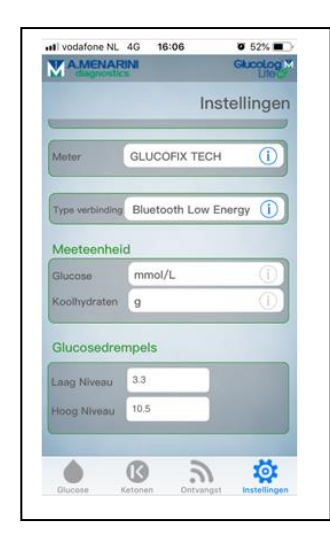

#### Webserver

- <u>https://mijn.diabeter.nl/upload</u>
- Automatisch verzenden kunt u hier activeren door het op ON te zetten.
  Laat dit altijd op ON staan om de data automatisch te verzenden naar uw zorgdossier

Druk tot slot op OK om de wijzigingen op te slaan.

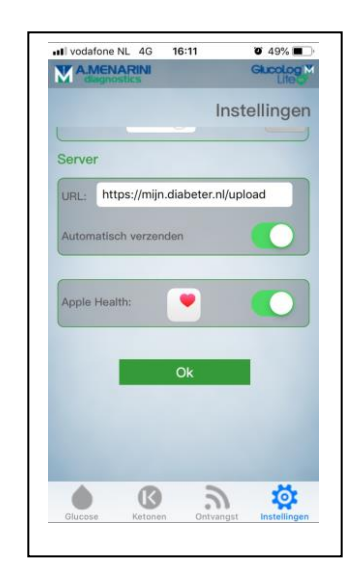

## 4) Verbinding glucosemeter via NFC

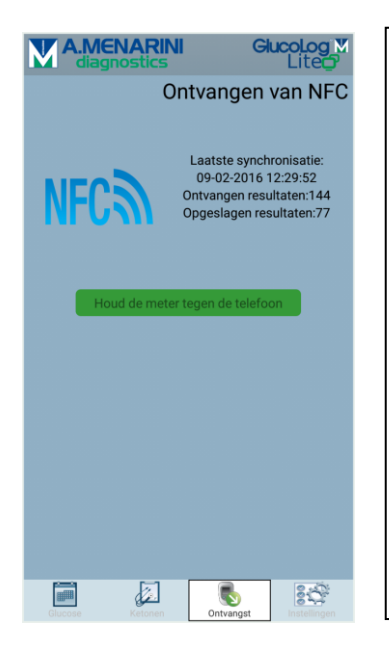

Zorg ervoor dat NFC ook in uw GLUCOFIX TECH bloedglucosemeter is geactiveerd. Dit kunt u controleren door de grote knop aan de linkerzijde ingedrukt te houden, totdat "SET" in het display komt te staan. Door vervolgens één keer op de onderste knop aan de rechterzijde te drukken knippert het symbool van NFC (een "N))"). Druk nogmaals op de linkerknop en u zult zien of het aan (**ON**) of uit (OFF) staat. U kunt dit wijzigen door de knoppen aan de rechterzijde te gebruiken en tot slot te <u>bevestigen door de linkerknop in te drukken</u>.

Als NFC zowel in uw smartphone/tablet als uw glucosemeter is geactiveerd, kunt u op de ontvangstpagina klikken van de App GlucoLog Lite. U zult het scherm vinden zoals u dit links ziet. In de groene balk staat "houd de meter tegen de telefoon". De positie van de NFC antenne wisselt sterk per merk/type smartphone. Meestal zit deze echter vlakbij de flitser/camera. Houd de rug van de meter dan ook tegen de rug van de telefoon en u merkt vanzelf wanneer de communicatie tot stand komt. Bij de eerste verbinding zal de App u toestemming vragen om de data te downloaden van uw glucosemeter. Bij volgende communicaties is dit niet meer nodig. In slechts enkele seconden zult u alle metingen doorgestuurd hebben naar de app.

### **5)** Verbinding glucosemeter via Bluetooth Low Energy.

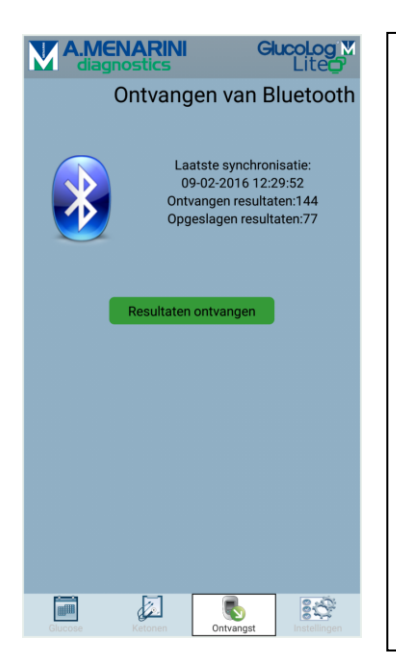

Indien uw smartphone of tablet geen NFC ondersteunt, biedt Bluetooth nog een alternatief. U heeft hiervoor een apart verkrijgbaar Bluetooth Device voor nodig bij telefoons ouder dan de Iphone 7. Deze kunt u kosteloos aanvragen via de klantenservice van Menarini. Deze is bereikbaar via <u>csd@menarinidiagnostics.nl</u> of 040-2082000 (menukeuze 1).

Na het installeren van de App GlucoLog Lite kunt u naar de ontvangstpagina om een eerste verbinding te bewerkstelligen. Hiervoor drukt u eenmaal op de knop van het bluetooth device. U zult zien dat er eenmaal een groen lampje zal oplichten op het bluetooth device. Druk vervolgens in de App op de groene balk "Resultaten ontvangen", waarna de app zal gaan zoeken naar het bluetooth device. Mogelijk is dit bij een eerste verbinding nogmaals nodig bij een eerste koppeling/pairing. Het koppelen/pairen gebeurt dus niét vanuit het bluetooth menu van de smartphone of tablet! Indien u het bluetooth device heeft gekoppeld aan de meter (poort zit aan de onderzijde van de meter), zult u de resultaten uploaden naar de App GlucoLog Lite.

Zie voor uitgebreide gebruikshandleiding bloedglucosemeter ook de website: <u>https://www.glucofix.nl/bloedglucosemeters/product/glucofix-tech</u>

Zie voor meer informatie m.b.t. de App de volgende pagina: https://www.glucofix.nl/bloedglucosemeters/product/glucolog-lite-app

Ook kunt u op deze website (www.glucofix.nl) diverse instructievideo's vinden!

Heeft u vragen? Mail uw behandelteam van Diabeter!

Handleiding koppeling Glucofix Tech aan App Glucolog Lite, blz. 3